## Ajouter une dérogation pour un utilisateur

**1.** Allez dans le cours et cliquez sur le « **Test** » en question.

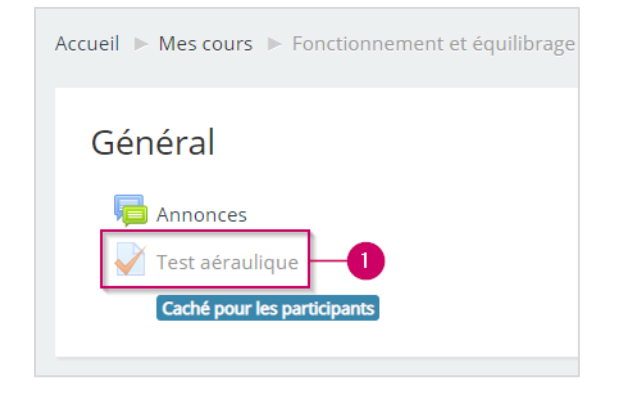

- 2. Localisez le bloc « ADMINISTRATION ».
- 3. Cliquez sur « Dérogations utilisateur ».

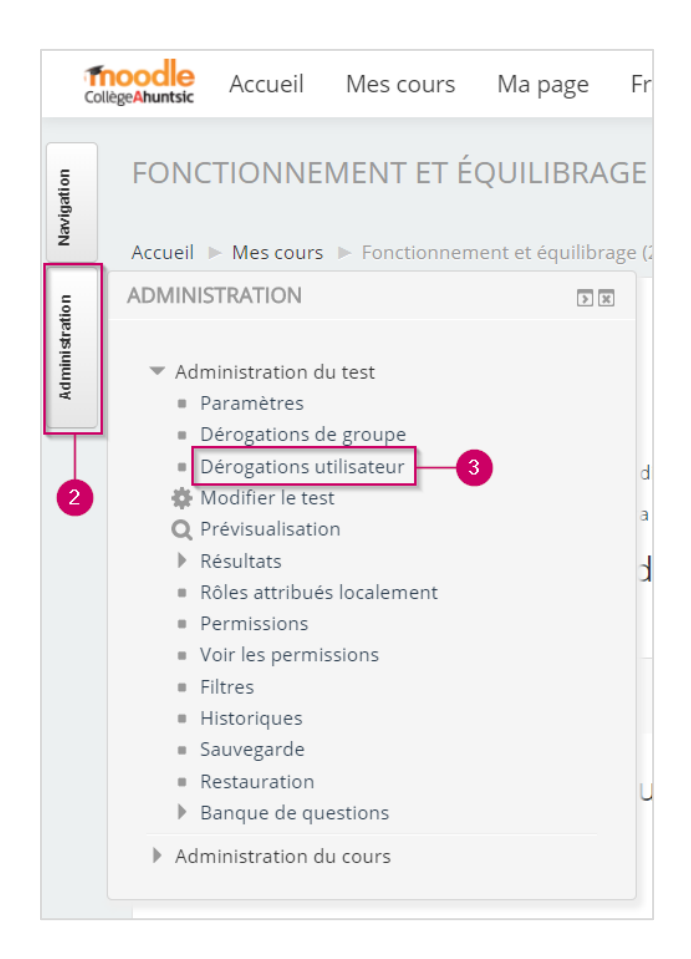

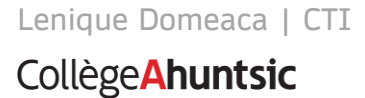

4. Cliquez sur le bouton « Ajouter une dérogation d'utilisateur ».

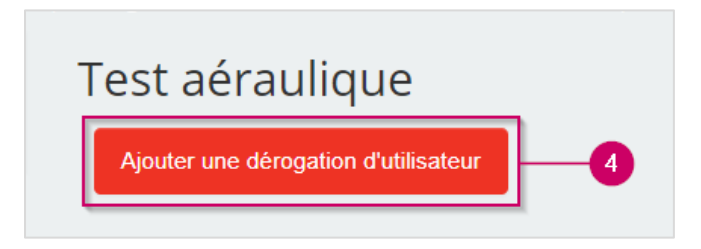

**5.** Rechercher l'élève et cliquez sur son nom, celui-ci devrait apparaitre au-dessus de la barre de recherche.

*Note* : Vous pouvez modifier les autres paramètres à votre guise.

- **6.** Si ce réglage est activité, le temps imparti est indiqué sur la page initiale du test et un compte à rebours s'affiche dans le bloc de navigation du test.
- 7. Une fois que vous avez terminé, veuillez cliquer sur « Enregistrer ».

| <ul> <li>Dérogation</li> </ul>  |                                                                 |
|---------------------------------|-----------------------------------------------------------------|
| Dérogation utilisateur *        | Nicolas 1@collegeahuntsic.qc.ca                                 |
| Nécessite une clef              | Cliquer pour saisir du texte 🖉 🝳                                |
| Ouvrir ce test                  | 17 • avril • 2020 • 11 • 00 • 🛗 🗹 Activer                       |
| Fermer le test                  | 17 • avril • 2020 • 12 • 05 • 🛗 🗹 Activer                       |
| Temps disponible 🛛 👔            | 0 minutes Cartiver                                              |
| Nombre de tentatives autorisées | 1 • 6                                                           |
|                                 | Revenir aux réglages par défaut des tests                       |
| 0-                              | Enregistrer Enregistrer et ajouter une autre dérogation Annuler |

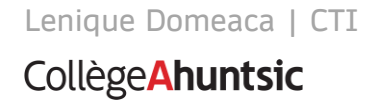